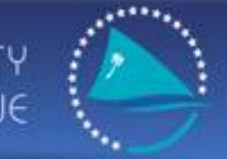

Sécrétariat of the pacific community Sécrétariat général de la communauté du pacifique

### SESSION 7.2 TUFMAN Licensing Setup

First TUFMAN Training Workshop (TTW-1) 3-7 December 2012 SPC, Noumea, New Caledonia

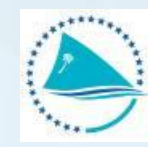

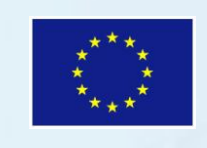

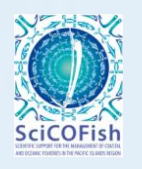

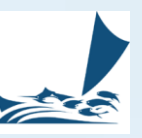

### **Presentation outline**

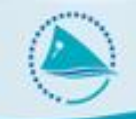

- Licensing setup in the TUFMAN profile
- 'License profiles' (License types)
  - What they are and what they represent
  - The license profile screen
  - How to setup a license profile
- Setting up a license in TUFMAN
  - The requirements
  - The license certificate
- Receipting/fees in TUFMAN
  - What it is and why do it?
  - Brief overview of how it works and how to use it

# INTRODUCTION

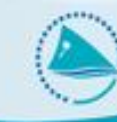

- Licensing is a complex and very important element of TUFMAN
- Is central to other data and links them together
- Customisable to cater for differences among countries
  - License numbering
  - Different fees
  - Different certificates
- Differences handled by:
  - The TUFMAN profile
  - TUFMAN 'License profiles' to define license types
  - Custom license certificates

### License Setup in TUFMAN profile

|   | WARNING: Changes must be made with e<br>database if not done properly. | xtreme caution because they can have serious effects on the<br>Never make changes without consulting SPC beforehand.                                            |
|---|------------------------------------------------------------------------|----------------------------------------------------------------------------------------------------|
|   | Country                                                                | Federated States of Micronesia                                                                                                    |
|   | EEZ catch only                                                         | Enter IW catch                                                                                                    |
| : | Revision                                                               | 6.23                                                                                                    |
|   | Port                                                                   | POHNPEI                                                                                                    |
| l | Mapinfo path                                                           | C:\MapInfo_7.0\Professional\MAPINFOW.EXE                                                                                                    |
| 1 | Show logsheet                                                          | Full data entry                                                                                                    |
|   | Show vessel activity                                                   |                                                                                                    |
|   | Show port sampling                                                     | Totals only                                                                                                    |
|   | Show unloadings                                                        |                                                                                                    |
|   | Show packing list                                                      | <del>-</del>                                                                                                    |
| 2 | Show licensing                                                         |                                                                                                    |
| 1 | Show national fleet                                                    |                                                                                                    |
|   | Show observer                                                          |                                                                                                    |
|   | Show registrations                                                     | Use Alia loosheets                                                                                                    |
|   | Show receipting                                                        |                                                                                                    |
|   | Show telex reports                                                     |                                                                                                    |
|   | Show data registry                                                     |                                                                                                    |
|   | Show artisanal                                                         |                                                                                                    |
|   | Local currency                                                         | USD 💌                                                                                                    |
| E | Agreement number format                                                | PTY000                                                                                                    |
|   | ARP Type                                                               | Agreement dates 🗨                                                                                                    |
|   | ODBC connect string                                                    | ODBC;Description=Tufman Tables;DRIVER=sql<br>server;SERVER=nousql50\sqlexpress;APP=2007 Microsoft Office<br>system;DATABASE=tufman_ttw1;Trusted_Connection=Yes; |
|   | ODBC server                                                            | nousql50\sqlexpress                                                                                                    |
|   | ODBC driver                                                            | sql server                                                                                                    |
|   | ODBC database                                                          | tufman_ttw1                                                                                                    |
| ; | license upload date                                                    | 9/08/2012 9:00:18 PM                                                                                                    |
|   | Require vessel category                                                |                                                                                                    |
|   | PS vessel unloads                                                      |                                                                                                    |
|   | All vessels should be licensed?                                        | No                                                                                                    |
|   | All vessels should bein national fleet list?                           | No 💌 Close                                                                                                    |

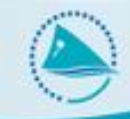

- Flexible setup
- What they are and what they represent:
  - Each profile defines a 'license type'
  - Need at least 1 license profile for each of the following:
    - At least one for each license ownership type (domestic, foreign, and joint venture)
    - At least one for each license numbering system
    - At least one for each license certificate

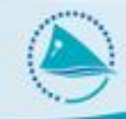

#### • Example

| Ref | Description            | Ownership     | License number example | License certificate    |
|-----|------------------------|---------------|------------------------|------------------------|
| А   | Domestic longline      | Domestic      | D-1234-LL-01           | Domestic certificate   |
| В   | Domestic purse seine   | Domestic      | D-1234-PS-01           | Domestic certificate   |
| С   | Foreign JP licenses    | Foreign       | F-1234-LL-01           | Special JP certificate |
| D   | Other foreign licenses | Foreign       | F-1234-LL-01           | Foreign license cert   |
| E   | Joint venture licenses | Joint venture | JV-1234-LL-01          | JV certificate         |

#### Profile Setup (one possibility)

| License profile ID | Description       | For license refs | Comments                                                               |
|--------------------|-------------------|------------------|------------------------------------------------------------------------|
| 1                  | Domestic licenses | A and B          | A and B have the same ownership, license number format, and            |
|                    |                   |                  | certificate, so can be handled by 1 license profile                    |
| 2                  | Foreign JP        | С                | C and D are almost the same, but 3 has a different license certificate |
|                    |                   |                  | so must have its own license profile                                   |
| 3                  | Foreign           | D                | See above                                                              |
| 4                  | Joint venture     | E                | Different ownership, certificate and license number format to all of   |
|                    |                   |                  | the others                                                             |

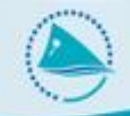

- Where are they used?
- Agreements:

| I | Licenses Issued Under the Agreement: |         |             |     |  |  |  |  |
|---|--------------------------------------|---------|-------------|-----|--|--|--|--|
| l | Foreign 12 month license             | Foreign | ]           |     |  |  |  |  |
| l |                                      |         | New License | Add |  |  |  |  |
| l |                                      |         |             | •   |  |  |  |  |
| L |                                      |         | Delete      |     |  |  |  |  |

• Licenses

| license Details: Vessel:            | 107 🗨 CN VESSEL 33129    |              | • |
|-------------------------------------|--------------------------|--------------|---|
| Type of license (as per agreement): | Foreign 12 month license | Fixed Period | - |
|                                     |                          |              |   |

- License profile screen
- 'Admin->General Admin->license setup'
- Summary of existing license profiles
- Add new / delete / edit existing

WARNING: Changes must be made with extreme caution because they can have serious effects on the database if not done properly. Never make changes without consulting SPC beforehand.

| ID | Ownership | Gear | Description               | Period type  | Period | #Agr | #Licenses |         |
|----|-----------|------|---------------------------|--------------|--------|------|-----------|---------|
| 4  | Domestic  |      | Domestic 12 month license | Fixed Period | 12     | 9    | 75        |         |
| 6  | Foreign   |      | Foreign 12 month license  | Fixed Period | 12     | 25   | 278       |         |
|    |           |      |                           |              |        |      |           |         |
|    |           |      |                           |              |        |      |           |         |
|    |           |      |                           |              |        |      |           | Add new |
|    |           |      |                           |              |        |      |           | Delete  |

### **Setup a License Profile**

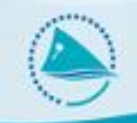

#### • License profile details

|                              |                                       | ID 4                               |
|------------------------------|---------------------------------------|------------------------------------|
| Full description of license  | Domestic 12 month license             |                                    |
| Short description of license |                                       |                                    |
| Ownership                    | Domestic 🗨                            | Fees applied                       |
| License period type          | Fixed Period                          | Activation fee                     |
| License period               | 12                                    | Registration fee                   |
| Gear                         | •                                     | Observer fee                       |
| license mask                 | FM[YY-ARP]-[COID][VID][GR2]-[SEQVARP] |                                    |
| SequenceGroup                | 1                                     | Goods and services fee             |
| License certificate          | licRep_FMCert_Domestic                |                                    |
| License period units         | Days                                  | Value of Catch fee                 |
| Enter license holder         | Г                                     | ☐ Access fee                       |
| Payment required             |                                       | ✓ Other fee                        |
| Registration required        | Г                                     | Other fee description Offload Fees |
| Activation required          | Г                                     |                                    |
| Comments                     |                                       |                                    |

• Modify with extreme care and with advice from SPC

### **Setup a License**

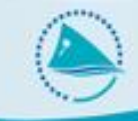

#### • Basic requirements

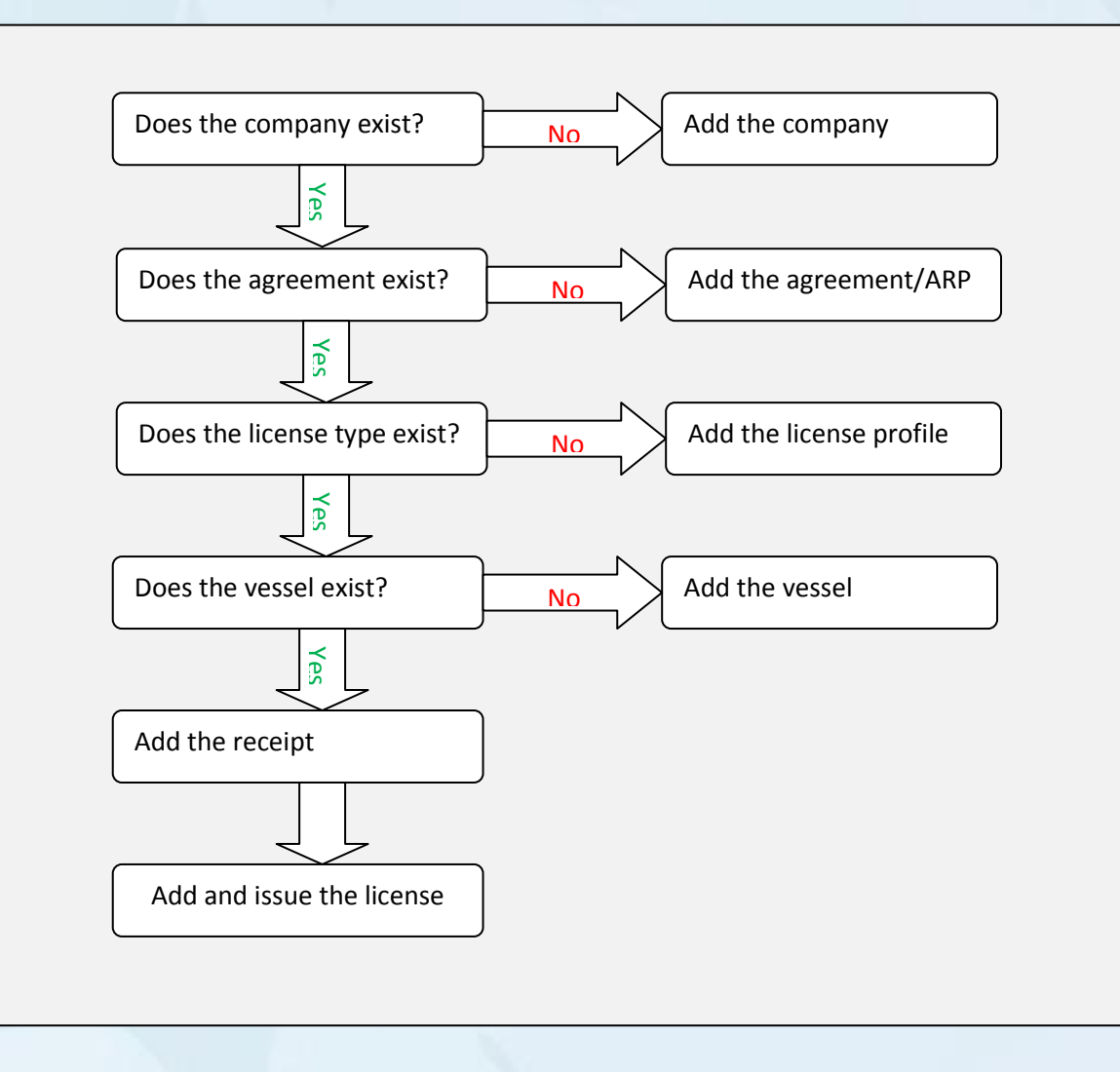

# **The License Certificate**

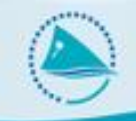

Generated one of 2 ways:

- As a Microsoft Access Report
  - Not editable
  - Cannot be modified
  - Can be printed to PDF
- From a Word document template
  - Easier to change
  - Can be modified yourselves
  - Can be edited before printing
  - Can save document

# **Receipting / Fees in TUFMAN**

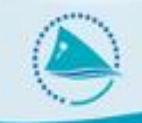

What it is and why do it?

- Keep track of licensing fees and payments
- Revenue reports, e.g. Total license revenue for a year, by gear or by flag
- Reports in local currency
- Vital to keep fees and payments 'reconciled', or balanced, in the system for the reports to be accurate

# **Receipting / Fees in TUFMAN**

#### **Overview:**

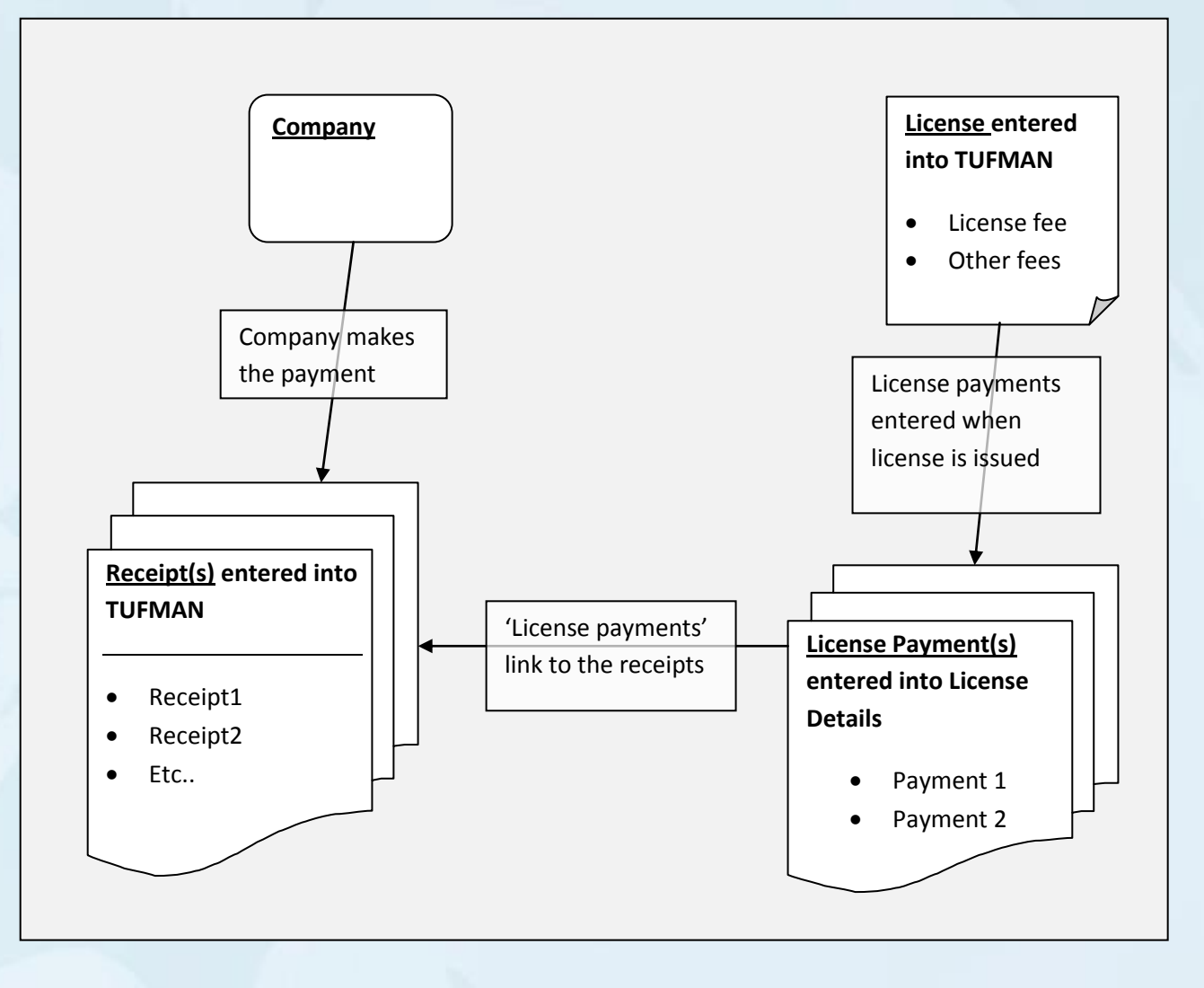

# **Receipting / Fees in TUFMAN**

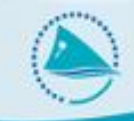

#### Example:

• License with license fee, registration fee, and observer fee:

| License Fee | Registration Fee | Observer Fee |
|-------------|------------------|--------------|
| \$1000      | \$200            | \$50         |
|             |                  |              |

 Paid for by 2 separate payments. 'Payment1' and 'Payment2' are the reference numbers for the payments.

| Payment 1 | \$1200 | For license and registration fee |
|-----------|--------|----------------------------------|
| Payment 2 | \$50   | For observer fee                 |

#### **Entering into TUFMAN**

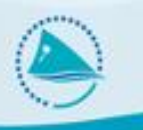

- Enter company, agreement, vessel etc if required
- Enter the 2 payments under receipting, as separate records

| Receipt Summary |            |                |                |          |              |          |          |                     |
|-----------------|------------|----------------|----------------|----------|--------------|----------|----------|---------------------|
| Company         | Date rec'd | Remittance Ref | Foreign amount | Currency | Local amount | Complete | Balanced | Comments            |
| FM Company 14   | 07-Nov-12  | Payment1       | \$ 1,200.00    | USD      | \$1,200.00   | Yes      | No       | License and reg fee |
| FM Company 14   | 07-Nov-12  | Payment2       | \$ 50.00       | USD      | \$50.00      | Yes      | No       | Observer fee        |

• Enter the license and ensure that the fees are entered correctly, with \$1000 for the license fee, \$200 for the registration, and \$50 for the observer fee:

| Applicable Fees: Cu | urrency: USD 🖵             |
|---------------------|----------------------------|
| licer               | nse fee: \$1,000.00        |
| Obser               | ver fee: \$ 200.00         |
| Registrat           | tion fee: \$50.00          |
|                     | TOTAL FEES DUE: \$1,250.00 |

• While still entering the license, enter the payment information matching payment1 and payment2 to the correct fees, as below

| Payments:                 | Receipt  | Pmt type                         | Amount | CUR | Local amount | Comments |
|---------------------------|----------|----------------------------------|--------|-----|--------------|----------|
| Note that                 | Payment1 | 💌 License Fee 🔍                  | 1000   | USD | \$1,000.00   |          |
| currency of               | Payment1 | 💌 Registration Fee 🔍             | 200    | USD | \$200.00     |          |
| payment must<br>match fee | Payment2 | <ul> <li>Observer Fee</li> </ul> | 50     | USD | \$50.00      |          |
| currency                  | *        | <b>•</b>                         |        |     |              |          |
|                           |          |                                  |        |     |              |          |
|                           |          |                                  |        |     |              |          |
|                           |          | Totals                           | 1250   |     | \$1,250.00   |          |